# Überblick

Die Bewerbung erfolgt elektronisch. Bitte registrieren Sie sich in unserem Online-Bewerberportal, geben Sie Ihre Daten ein, und laden Sie die erforderlichen Dokumente hoch. Diese Anleitung soll Ihnen bei der Online-Bewerbung helfen.

# **Erforderliche Dokumente**

- Das Zeugnis Ihres ersten Hochschulabschlusses (falls schon vorhanden),
- eine finale bzw. aktuelle, von der Hochschule ausgestellte (gestempelte oder mit Verifikationscode versehene) **Leistungsübersicht**, mit Angabe aller Studien- und Prüfungsleistungen sowie der erworbenen Noten und ECTS-Punkte und der Gesamtnote bzw. aktuellen Durchschnittsnote,
- falls Bachelorstudium noch nicht abgeschlossen: Bestätigung über erfolgte Anmeldung, Abgabe oder Benotung der Bachelorarbeit,
- ein Nachweis über englische Sprachkenntnisse (allgemeine Hochschulreife oder Sprachzertifikat B2),
- Ein tabellarischer Lebenslauf
- Ein Motivationsschreiben
- Ein Empfehlungsschreiben
- **APS-Zertifikat** (nur für Bewerber:innen mit Studienabschlüssen aus China, Vietnam und Indien)

Wenn Sie weitere (optionale) Dokumente hochladen möchten (z.B. Modulbeschreibungen) fügen Sie diese bitte **mit Ihrem Empfehlungsschreiben in ein pdf-Dokument** zusammen.

Bitte stellen Sie sicher, dass Sie **jpg- oder pdf-Dateien** dieser Dokumente haben, bevor Sie mit der Online-Bewerbung beginnen. Wenn Sie gescannte Dokumente hochladen, machen Sie bitte **farbige Scans**.

## Registrierung

- Registrieren Sie sich im Campus Management-Portal der Universität Freiburg: <u>https://campus.uni-freiburg.de</u>
- Wählen Sie: Bewerbung > Registrierung

| Startseite                    | Bewerbung                                           | Studienangebot                                        | Organisation                        | Hilfe               |                   |
|-------------------------------|-----------------------------------------------------|-------------------------------------------------------|-------------------------------------|---------------------|-------------------|
|                               | Registrierung                                       |                                                       |                                     |                     |                   |
| atte                          | E-Mail-Verifikation                                 |                                                       | /innen Internatio                   | nal Incomings       | Doktorand/innen   |
| Funktione                     | n zur Kontaktdate                                   | nerfassung Corona                                     | aVO seit 10.02.2                    | 2022                | Quicklinks        |
| abgeschal                     | tet                                                 |                                                       |                                     |                     | Veranstaltunge    |
| Ab 10.02.202<br>Studienbetrie | 2 ist die Pflicht zur Dat<br>b entfallen (Aufhebung | enerhebung zwecks <u>Kor</u><br>§ 5 CoronaVO Studient | ntaktdatennachverfol<br>petrieb ₫). | <u>gung</u> für den |                   |
| Im Campus-N                   | /anagement-System H                                 | ISinOne ist dies wie folg                             | t umgesetzt                         |                     | Veranstaltungen s |

# Lesen Sie den Einführungstext und klicken Sie dann auf OK.

|   | Haben Sie bereits einen Bewerbungs-Account oder UniAccount?                                                                                                    |
|---|----------------------------------------------------------------------------------------------------|
|   | Falls Sie sich schon einmal an Albert-Ludwigs-Universität Freiburg beworben haben und die letzte Nutzung ihres Accounts weniger als ein Jahr zurückliegt oder Sie bereits an der Albert-Ludwigs-Universität Freiburg<br>eingeschrieben sind, führen Sie bitte keine weitere Online-Registrierung durch:                                                                                                    |
|   | <ul> <li>Mit einem aktiven Bewerbungs-Account der Albert-Ludwigs-Universität (typisch: "Vomame.Nachname) können Sie sich nach der Anmeldung am System unter Studienangebot   Studienbewerbung direkt<br/>hewerben</li> </ul>                                                                                                    |
|   | <ul> <li>Immatrikulierte Studierende der Albert-Ludwigs-Universität k\u00f6nnen sich nach der Anmeldung mit ihrem UniAccount @ (typisch "xy1234") in der Rolle Studieren unter Studienangebot   Studienbewerbung direkt f ür einen Studiengang bewerben.</li> </ul>                                                                                                    |
|   | Alle anderen Personengruppen bekommen nach der Selbstregistrierung automatisch einen Bewerbungs-Account: Schulabgänger"innen, Studierende anderer Hochschulen, Gasthörer"innen, zukünftige<br>Promovierende, an der Albert-Ludwigs-Universität registrierte Lemende, die nicht immatrikuliert sind, ehemalige Studierende der Albert-Ludwigs-Universität. Den Bewerbungs-Account erhalten Sie automatisch nach<br>der Selbstregistrierung. Wichtig: wenn Sie bereits über einen aktiven Bewerbungs-Account verfügen, ist eine erneute Registrierung nicht möglich!                                        |
|   | Bitte versuchen Sie in keinen Fall sich mehrfach zu registrieren! Mehrfachregistierungen führen zu Fehlern.                                                                                                    |
|   | Bewerbungsdaten werden von der Albert-Ludwigs-Universität aus Datenschutzgründen regelmäßig gelöscht (typischerweise zweimal im Jahr). Bewerbungs-Accounts und Stammdaten werden 1 Jahr nach der letzten<br>Nutzung des Accounts ebenfalls automatisch gelöscht. Sofern Sie sich mit Ihrem Bewerbungs-Account anmelden können, ist Ihr Account noch aktiv. Wenn Sie das Passwort des Bewerbungs-Accounts vergessen<br>haben, benutzen Sie bitte hier im System die Funktion Zugangsdaten vergessen? Studierende mit UniAccount können über myAccount g <sup>a</sup> ein neues Initial-Passwort anfordern. |
| / | V OK X Abbrechen                                                                                                    |

Ergänzen Sie Ihre persönlichen Daten, sowie die Kontaktinformationen, vergeben Sie ein Passwort, beantworten Sie die Sicherheitsfrage, akzeptieren Sie die Datenschutzhinweise und klicken Sie dann auf "Registrieren":

| Persönliche Daten                                                                                                   |                                                                                                   |                                                                                |  |  |
|----------------------------------------------------------------------------------------------------|---------------------------------------------------------------------------------------------------|--------------------------------------------------------------------------------|--|--|
| * Nachname                                                                                                    |                                                                                                   |                                                                                |  |  |
| * Vorname                                                                                                    |                                                                                                   |                                                                                |  |  |
| * Geschlecht                                                                                                    | ✓                                                                                                 |                                                                                |  |  |
| * Geburtsdatum (TT.MM.JJJJ)                                                                                         | ULLIAMALTT                                                                                        |                                                                                |  |  |
| * Geburtsort                                                                                                    |                                                                                                   |                                                                                |  |  |
| Geburtsland                                                                                                    | ✓                                                                                                 |                                                                                |  |  |
| Abweichender Geburtsname                                                                                            |                                                                                                   |                                                                                |  |  |
| * Staatsangehörigkeit (Land)                                                                                        | ▼                                                                                                 | 0                                                                              |  |  |
| 2. Staatsangehörigkeit (Land)                                                                                       | ✓                                                                                                 |                                                                                |  |  |
|                                                                                                    |                                                                                                   |                                                                                |  |  |
| Kontaktdaten                                                                                                    |                                                                                                   | 1                                                                              |  |  |
| * Land                                                                                                    | Deutschland 🗸                                                                                     |                                                                                |  |  |
| Zusatz (c/o, Zimmernr., Firma,)                                                                                     |                                                                                                   | 0                                                                              |  |  |
| * Straße und Hausnummer                                                                                             |                                                                                                   | ] ©                                                                            |  |  |
| * Postleitzahl                                                                                                    |                                                                                                   |                                                                                |  |  |
| * Ort                                                                                                    |                                                                                                   | 0                                                                              |  |  |
| Telefon                                                                                                    | +49 123 4567890                                                                                   | Ø                                                                              |  |  |
| Mobiltelefon                                                                                                    | +49 123 4567890                                                                                   | 0                                                                              |  |  |
| * E-Mail                                                                                                    |                                                                                                   |                                                                                |  |  |
| * E-Mail wiederholen                                                                                                |                                                                                                   |                                                                                |  |  |
| Passwort                                                                                                    |                                                                                                   |                                                                                |  |  |
|                                                                                                    |                                                                                                   |                                                                                |  |  |
| Ihr Passwort muss mindestens 10 Zeichen haben, aus Groß- und Kleinbuchstaben I                                      | bestehen und mindestens eine Ziffer und ein Sonderzeichen beinhalten. Ein Sonderzeichen ist ein 2 | eichen, das kein Buchstabe, Unterstrich (_), Leerzeichen und keine Ziffer ist. |  |  |
| * Passwort                                                                                                    |                                                                                                   | <ul> <li>● ①</li> </ul>                                                        |  |  |
| * Passwort wiederholen                                                                                              |                                                                                                   | <b>⊙</b> ①                                                                     |  |  |
|                                                                                                    |                                                                                                   |                                                                                |  |  |
| Sicherheitsabfrage                                                                                                  |                                                                                                   |                                                                                |  |  |
| Um sicherzustellen, dass die Anfrage von einem Menschen und nicht von einer Spa                                     | am-Maschine durchgeführt wurde, tragen Sie bitte die Buchstaben bzw. Zahlen aus der untenstehen   | den Abfrage in das Antwort-Feld ein.                                           |  |  |
| Sicherheitsabfrage (Captcha)                                                                                        | Wie viele Buchstaben hat EXIGENCY?                                                                | 72                                                                             |  |  |
| * Antwort auf Sicherheitsabfrage                                                                                    |                                                                                                   | 0                                                                              |  |  |
|                                                                                                    |                                                                                                   |                                                                                |  |  |
| Datenschutzhinweise                                                                                                 |                                                                                                   |                                                                                |  |  |
| toh habe die am Anfang dieser Seite aufgeführten Hinweise zum Datenschutz zur Kenntnis genommen und akzeptiere sie. |                                                                                                   |                                                                                |  |  |
| → Zu den Latenschutzhnweisen                                                                                        |                                                                                                   |                                                                                |  |  |
|                                                                                                    | Registrieren                                                                                      |                                                                                |  |  |
|                                                                                                    |                                                                                                   |                                                                                |  |  |
|                                                                                                    |                                                                                                   |                                                                                |  |  |
|                                                                                                    |                                                                                                   |                                                                                |  |  |

#### **E-Mail-Verifikation**

- Nachdem Sie sich erfolgreich registriert haben, erhalten Sie eine E-Mail mit einem Verifikations-Link. Klicken Sie bitte auf den Link.
- Nachdem Sie auf den Verifikations-Link geklickt haben, werden Sie zur Startseite des Online-Bewerberportals weitergeleitet. Hier geben Sie ein:
  - o Den in der E-Mail genannten Benutzernamen
  - Das von Ihnen bei der Registrierung gewählte Passwort.

#### Registrierung

| <ul> <li>Sie haben sich erfolgreich verifiziert.</li> <li>Bitte melden Sie sich jetzt mit Ihrer Benutzerkennung (nicht mit Ihrer</li> </ul> | ner E-Mail-Adresse) aus der | r Ihnen zugesandten Willkommens-E-Mail und Ihrem selbstgewählten Passwort an. |
|----------------------------------------------------------------------------------------------------|-----------------------------|-------------------------------------------------------------------------------|
| Benutzerkennung                                                                                                    |                             |                                                                               |
| Passwort                                                                                                    |                             | 0                                                                             |
|                                                                                                    | ► Anmelden                  |                                                                               |

#### Füllen Sie das Online-Bewerberformular aus

• Klicken Sie auf: Bewerber/innen.

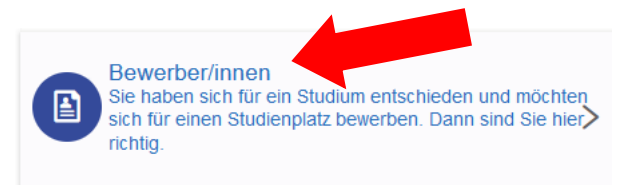

• Aktivieren Sie E-Mail-Benachrichtigungen (empfohlen).

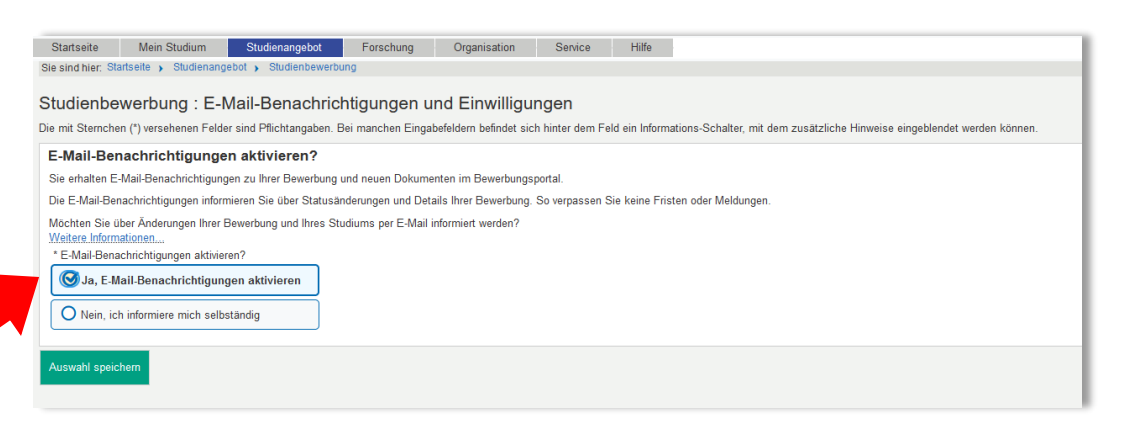

• Wählen Sie das Semester, in dem Sie mit dem Studium beginnen möchten und klicken dann auf *Bewerbung starten*.

<u>Hinweis</u>: EU-Bürger:innen können sich von 1. November bis 15. Januar für das Sommer- und von 1. März bis 15. Juli für das Wintersemester bewerben. Nicht-EU Bürger:innen können sich von 1. November bis 15. Dezember für das Sommer- und von 1. März bis 31. Mai für das Wintersemester bewerben

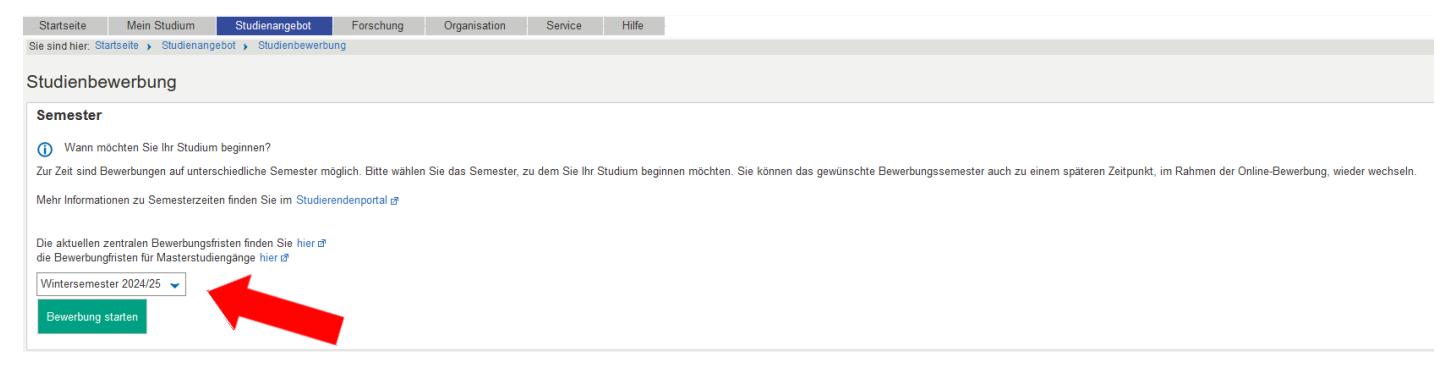

• Wählen Sie: Antrag auf Zulassung hinzufügen

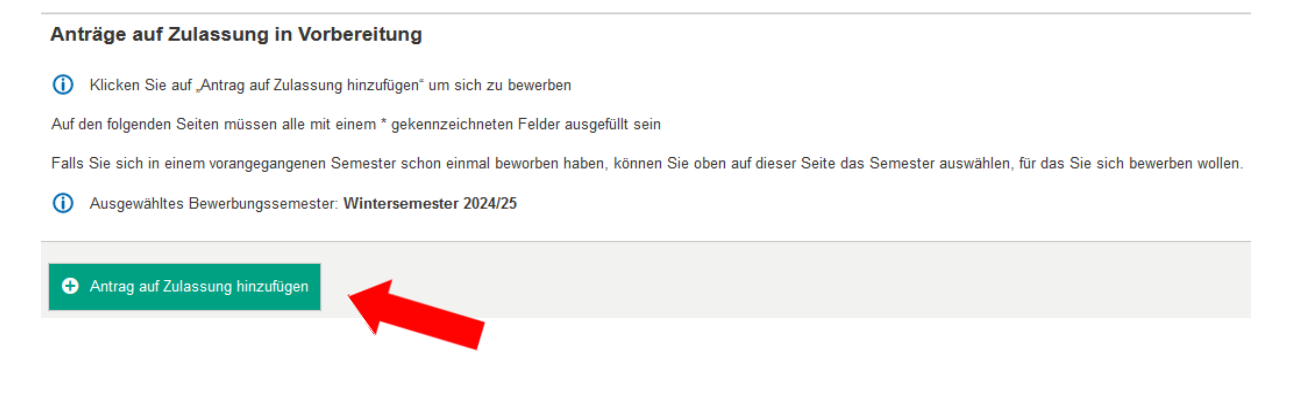

• Wählen Sie den gewünschten Studiengang aus:

Abschlussziel: Master of Science
Studienfach: Microsystems Engineering
Für welches Fachsemester möchten Sie sich bewerben?:
1. Fachsemester
(Alle anderen Felder werden automatisch gefüllt.)

| * Abschlussziel                                       | Master of Science                                               | ] |  |
|-------------------------------------------------------|-----------------------------------------------------------------|---|--|
| * Fachkennzeichen                                     | Hauptfach 🗸                                                     | 0 |  |
| * Studienfach                                         | Microsystems Engineering 🗸 🗸                                    | ] |  |
| * Studiengang                                         | Master of Science, Microsystems Engineering, Hauptfach, PO 2021 | 0 |  |
| * Für welches Fachsemester möchten Sie sich bewerben? | 1. Fachsemester                                                 | 0 |  |
| Zulassungstyp                                         | Mit besonderen Zulassungsvoraussen gen                          |   |  |
|                                                       |                                                                 |   |  |
|                                                       |                                                                 |   |  |

## **Bisherige Hochschulausbildung**

• Bitte geben Sie hier das Studienfach, den Namen der Hochschule sowie das Anfangs- und Enddatum Ihres Bachelorstudiums ein.

| Bisherige Hochschulausbildung                        |                                                                                    |   |  |  |  |
|------------------------------------------------------|------------------------------------------------------------------------------------|---|--|--|--|
| i Bitte geben Sie hier die Stationen Ihrer bisherige | i Bitte geben Sie hier die Stationen Ihrer bisherigen universitären Ausbildung an. |   |  |  |  |
| * Studienfach/Studienfächer                          |                                                                                    | 0 |  |  |  |
| * Hochschule                                         |                                                                                    |   |  |  |  |
| i Angaben bei von und bis müssen in der Form N       | onat/Jahr (MM/JJJJ, z.B. 08/2015) erfolgen:                                        |   |  |  |  |
| * von                                                |                                                                                    | J |  |  |  |
| * bis                                                |                                                                                    |   |  |  |  |
| (Damals angestrebter) Abschluss:                     |                                                                                    |   |  |  |  |
| * Auswahl Abschluss                                  | ~                                                                                  |   |  |  |  |
| Anderer Abschluss                                    |                                                                                    | 0 |  |  |  |
|                                                      |                                                                                    |   |  |  |  |
| Bisherige Hochschulausbildung hinzufügen             |                                                                                    |   |  |  |  |
| → Weiter                                             |                                                                                    |   |  |  |  |

• Wenn Sie schon mehrere Studiengänge abgeschlossen (oder angefangen) haben, klicken Sie bitte auf *Bisherige Hochschulausbildung hinzufügen* um weitere Stationen Ihrer bisherigen Hochschulausbildung hinzuzufügen.

|          | 🕕 Bitte machen Sie hier Angaben zu Ihrem ersten Hochschulabschluss (in einem Bachelorstudiengang oder in einem gleichwertigen Studiengang) |                                                                                                    |   |  |
|----------|----------------------------------------------------------------------------------------------------|----------------------------------------------------------------------------------------------------|---|--|
|          |                                                                                                    |                                                                                                    |   |  |
| _        | * Angaben zu Ihrem Hochschulabschluss                                                                                                    |                                                                                                    | ~ |  |
| 1        | * Bezeichnung (Abschluss und Fach bzw. Fächer)                                                                                             |                                                                                                    |   |  |
| <u>.</u> | Datum des Abschlusszeugnisses (bzw. voraussichtlicher Studienabschluss)                                                                    | 100)<br>102                                                                                        |   |  |
|          | * Hochschule                                                                                                    |                                                                                                    |   |  |
|          | * Land                                                                                                    |                                                                                                    | ~ |  |
|          | () Note                                                                                                    |                                                                                                    |   |  |
|          | * Note im deutschen Notensystem (0 = keine Angabe)                                                                                         |                                                                                                    |   |  |
| <b>,</b> | Ggf. Note in einem Punkte- oder internationalen Notensystem                                                                                |                                                                                                    |   |  |
| ۷.       | Angaben zum Punkte-/Notensystem (Maximalnote und unterste Bestehensnote)                                                                   |                                                                                                    |   |  |
|          | Gesamtzahl Kreditpunkte des ersten Abschlusses:                                                                                            |                                                                                                    |   |  |
|          | 0                                                                                                    |                                                                                                    |   |  |
|          | Falls Sie bereits an der Albert-Ludwigs-Universität Freiburg immatrikuliert ware                                                           | en bzw. sind, geben Sie bitte Ihre Matrikelnummer an:                                              |   |  |
|          | Bisherige Matrikelnummer an der Uni Freiburg                                                                                               |                                                                                                    |   |  |
|          | 0                                                                                                    |                                                                                                    |   |  |
|          | Bitte laden Sie hier folgende Unterlagen hoch:<br>(Falls Sie mehrere Leistungsübersichten (Transcript of Records) bzw. Hochschulzeug       | gnisse besitzen sollten, laden Sie diese bitte jeweils zusammen in einer PDF- bzw. JPG-Datei hoch) |   |  |
| 2        | * Leistungsübersicht (Transcript of Records)                                                                                               | 💑 Auswählen (hier klicken oder Datei hineinziehen, max. 1 Datei/-en) 🛛 🕕                           |   |  |
| ۶.       | Amtlich beglaubigte Übersetzung der Leistungsübersicht, falls nötig                                                                        | 👫 Auswählen (hier klicken oder Datei hineinziehen, max. 1 Datei/-en)                               |   |  |

#### Zum Masterstudium berechtigender Hochschulabschluss

- 1. Angaben zu Ihrem Hochschulabschluss: Hier müssen Sie auswählen, in welchem Stadium sich Ihr Studienabschluss befindet. Falls Sie mehrere Abschlüsse haben, geben Sie hier den ein, der Sie zur Zulassung zum Masterstudium berechtigt.
- 2. Note: Wenn Sie an einer deutschen Hochschule studieren, müssen Sie bei Note nur das erste Feld ausfüllen. Bitte geben Sie entweder Ihre Bachelorabschlussnote oder Ihre aktuelle Durchschnittsnote an.
- 3. Dokumenten-Upload: Hier laden Sie Ihre Leistungsübersicht hoch.

#### Variante A: Das Studium ist bereits abgeschlossen, das Zeugnis liegt vor

• In diesem Fall laden Sie bitte das Zeugnis hoch.

| Abgeschlossenes Studium, das Zeugnis liegt bereits vor - Weitere Unterlagen                   |                                                                    |          |  |  |
|-----------------------------------------------------------------------------------------------|--------------------------------------------------------------------|----------|--|--|
| * Hochschulzeugnis<br>Amtlich beglaubigte Übersetzung des Hochschulzeugnisses,<br>falls nötio | Hochladen (hier klicken oder Datei hineinziehen, max. 1 Datei/-en) | ()<br>() |  |  |
| Zurück                                                                                        |                                                                    |          |  |  |

#### Variante B: Das Studium ist bereits abgeschlossen, das Zeugnis liegt jedoch noch nicht vor

• In diesem Fall müssen Sie zusätzlich eine Bestätigung Ihrer Hochschule über den erfolgten Studienabschluss und die erreichte Abschlussnote hochladen (aber nur wenn diese beiden Informationen nicht aus Ihrer zuvor hochgeladenen Leistungsübersicht hervorgehen).

| Antrag: Master of Science, Microsystems Engineering, Hauptfach, PO 2021                                                                                                    |
|----------------------------------------------------------------------------------------------------|
| ogeschlossenes Studium, das Zeugnis liegt noch nicht vor - Weitere Unterlagen                                                                                                    |
| <ul> <li>Wenn Sie noch kein Abschlusszeugnis besitzen, müssen Sie stattdessen folgende Dokumente einreichen (falls die Information nicht auf der bereits hochgeladenen Leistungsübersicht angegeben ist):</li> <li>Upload einer Bestätigung der Hochschule, dass und mit welcher Gesamtnote (Dezimalnote) das Studium abgeschlossen wurde</li> </ul> |
| urück    Weiter                                                                                                    |

### Variante C: Das Studium ist noch nicht abgeschlossen

• Wenn Sie eingegeben haben, dass Ihr Studium noch nicht abgeschlossen ist, werden Sie zu dieser Seite geleitet:

| Noch nicht abgeschlossenes Studium - Weitere Unterlagen                                                                                                    |
|----------------------------------------------------------------------------------------------------|
| Wenn Ihr Studium noch nicht abgeschlossen ist, müssen Sie stattdessen entsprechende Dokumente hochladen,<br>falls die entsprechende Information nicht auf der bereits hochgeladenen Leistungsübersicht angegeben ist.     |
| Beglaubigte Bescheinigung der Hochschule über alle bereits er-<br>brachten Leistungen (einschließlich Noten und Angaben zu er-<br>worbenen ECTS-Punkten, wenn nicht in Leistungsübersicht<br>enthalten)                   |
| () oder                                                                                                    |
| Beglaubigte Bestätigung der Hochschule über die Benotung der Auswählen (hier klicken oder Datei hineinziehen, max. 1 Datei/-en)                                                                                           |
| () oder                                                                                                    |
| Beglaubigte Bestätigung der Hochschule über die erfolgte Ab-<br>gabe oder die Anmeldung der Abschlussarbeit oder über das<br>voraussichtliche Abschlussdatum des Studiums (wenn nicht in<br>Leistungsübersicht enthalten) |
| ✓ Zur Übersicht ← Zurück → Weiter                                                                                                    |

- In diesem Fall müssen Sie zusätzlich eine Bestätigung Ihrer Hochschule mit den folgenden Informationen hochladen (aber nur wenn diese Informationen nicht aus Ihrer zuvor hochgeladenen Leistungsübersicht hervorgehen):
  - Bisher erzielte ECTS-Punkte
  - Note der Abschlussarbeit
  - Abgabe oder Anmeldung der Abschlussarbeit

## APS

• Bewerber:innen mit Studienabschlüssen aus China, Indien oder Vietnam müssen ein APS-Zertifikat hochladen. Es ist nicht ausreichend, das APS-Zertifikat erst bei der Immatrikulation nachzureichen.

| APS                                                                                                    |
|----------------------------------------------------------------------------------------------------|
| Bitte laden Sie hier Ihren APS-Nachweis hoch.<br>Das APS-Zertifikat muss bis zum Bewerbungsschluss eingereicht werden.     * APS Auswählen (hier klicken oder Datei hineinziehen, max. 1 Datei/-en) |
| ✓ Zur Übersicht ← Zurück → Weiter                                                                                                    |

# Englische Sprachkenntnisse

• Wenn Sie Ihre Hochschulreife (z. B. Abitur) in Deutschland erworben haben, können Sie in der Regel einfach *B2* und *Deutsche Hochschulreife* auswählen und dann Ihr Hochschulreifezeugnis hochladen. (Vorsicht! In manchen Hochschulreifezeugnissen steht zu den Englischkenntnissen "B1, in Teilen B2". In dem Fall müssen Sie einen anderen Nachweis erbringen.)

| 1. Antrag: Master of Science, Microsystem                                                                                             | ns Engineering, Hauptfach, PO 2021                                                                                                    | < Zur Übersicht |
|----------------------------------------------------------------------------------------------------|----------------------------------------------------------------------------------------------------|-----------------|
| Kenntnisse der englischen Sprache (mit U                                                                                              | pload)                                                                                                    |                 |
| <ol> <li>Erreichtes Sprachniveau gem</li></ol>                                                                                        | men europäischen Referenzrahmen für Sprachen @.                                                                                                    |                 |
| * Erreichtes Sprachniveau                                                                                                    | B2                                                                                                    | ~               |
| * Sprachnachweis (Mehrfachauswahl möglich,<br>dazu Strg-Taste gedrückt halten)                                                        | TOEFL (internet-based)<br>TOEFL (computer-based)<br>TOEFL (paper-based)<br>Deutscher Hochschulterife (z.B. Abitur, Matura)<br>Muttersprache<br>IELTS<br>CODT |                 |
| Anderer Sprachnachweis (falls oben nicht<br>aufgelistet)                                                                              |                                                                                                    |                 |
| Testergebnis / Abschlussnote                                                                                                    |                                                                                                    |                 |
| Bitte laden Sie hier folgende Unterlagen hoch:                                                                                        |                                                                                                    |                 |
| Upload Sprachnachweis (je nach Niveau z.B.<br>deutsches Abiturzeugnis, Testzertifikat, etc nicht<br>erforderlich für Muttersprachler) | Hochladen (hier klicken oder Datei hineinziehen, max. 1 Datei/-en)                                                                                           | 0               |
| Zurück → Weiter                                                                                                    |                                                                                                    |                 |

#### **Deutsche Sprachkenntnisse:**

• Wenn Sie Muttersprachler:in sind, wählen Sie bitte in den ersten <u>beiden</u> Feldern *Muttersprache* aus und klicken dann auf *Weiter*.

| 1. Antrag: Master of Science, Microsystem                                      | As Engineering, Hauptfach, PO 2021                                                                                                    |
|--------------------------------------------------------------------------------|----------------------------------------------------------------------------------------------------|
| Kenntnisse der deutschen Sprache (mit Up                                       | oload)                                                                                                    |
| () Erreichtes Sprachniveau gemäß dem Gemeinsa                                  | men europäischen Referenzrahmen für Sprachen 🗗.                                                                                                    |
| * Erreichtes Sprachniveau                                                      | Muttersprache 🗸                                                                                                    |
| * Sprachnachweis (Mehrfachauswahl möglich,<br>dazu Strg-Taste gedrückt halten) | TestDAF - Test Deutsch als Fremdsprache<br>DSH - Deutsche Sprachdprüfung für den Hochschulzugang<br>DSD - Deutsches Sprachdiplom der Kultusministerkonferenz<br>Muttersprache<br>telc C1 Hochschule<br>Deutschsprachige Hochschulzugangsberechtigung (z.B. Abitur, Matura) |
| Anderer Sprachnachweis (falls oben nicht<br>aufgelistet)                       |                                                                                                    |
| Testergebnis / Abschlussnote                                                   |                                                                                                    |
| i Bitte laden Sie hier folgende Unterlagen hoch:                               |                                                                                                    |
| Upload Sprachnachweis (nicht erforderlich für<br>Muttersprachler)              | Hochladen (hier klicken oder Datei hineinziehen, max. 1 Datei/-en)                                                                                                    |
| Zurück                                                                         |                                                                                                    |

# Weitere Dokumente

Master Microsystems Engineering: Dokumente (Upload)

|    | Falls Sie an einer Universität in Indien studiert haben, geber<br>Sie hier bitte den Namen des Colleges an |                                                                        |
|----|----------------------------------------------------------------------------------------------------|------------------------------------------------------------------------|
|    | Bitte laden Sie nun noch die folgenden Dokumente hoch:                                                     |                                                                        |
| 1. | * Tabellarischer Lebenslau                                                                                 | f 🔆 Auswählen (hier klicken oder Datei hineinziehen, max. 1 Datei/-en) |
| 2  | * Motivationsschreiben (Statement of Intent) in deutscher ode<br>englischer Sprache                        | Auswählen (hier klicken oder Datei hineinziehen, max. 1 Datei/-en) 1   |
|    | <ol> <li>Weitere Dokumente, z. B. Empfehlungschreiben, GRE</li> </ol>                                      |                                                                        |
| 3. | Weitere Dokumente (optional                                                                                | Auswählen (hier klicken oder Datei hineinziehen, max. 1 Datei/-en)     |
|    | ≪ Zur Übersicht ← Zurück → Weiter                                                                          |                                                                        |

- 1. Upload Lebenslauf: Bitte laden Sie hier Ihren Lebenslauf hoch (obligatorisch).
- 2. Upload Motivationsschreiben: Bitte laden Sie ein Motivationsschreiben hoch (obligatorisch)
- **3. Weitere Dokumente**: Hier können Sie optional weitere Dokumente hochladen, wie zum Beispiel ein Empfehlungsschreiben. Bitte beachten Sie, dass man hier nur EINE pdf-Datei hochladen kann. Wenn Sie mehrere Dokumente hochladen möchten, müssen Sie diese zuvor in einer Datei zusammenfassen.

#### Bestätigung Ihrer Angaben

- Wichtig! Bitte laden Sie das Dokument *Bestätigung der Bewerberin/des Bewerbers* herunter, drucken es aus, unterzeichnen es und laden es dann wieder hoch.
- Ohne das unterzeichnete Dokument kann Ihre Bewerbung nicht bearbeitet werden.

| 1. Antrag: Master of Science, Microsystems Engineering, Hauptfach, PO 2021                                                                                                    |  |  |  |  |  |
|----------------------------------------------------------------------------------------------------|--|--|--|--|--|
| Bestätigung Ihrer Angaben (Master of Science, Microsystems Engineering, Hauptfach, PO 2021 1. FS)                                                                                                    |  |  |  |  |  |
| <ul> <li>Bitte laden Sie folgendes Dokument herunter:<br/><u>Bestätigung der Bewerberin / des Bewerbers - Confirmation of the applicant (PDF)</u></li> <li>und führen Sie anschließend folgende Schritte damit durch:         <ul> <li>ausdrucken</li> <li>ausfüllen</li> <li>unterschreiben</li> <li>einscannen</li> </ul> </li> </ul> |  |  |  |  |  |
| * Upload unterschriebenes Formular Hochladen (hier klicken oder Datei hineinziehen, max. 1 Datei/-en)                                                                                                    |  |  |  |  |  |
| Zurück                                                                                                    |  |  |  |  |  |

#### Bewerbung abgeben

- Auf der folgenden Seite sehen Sie eine Zusammenfassung Ihrer Bewerbung.
- Kontrollieren Sie, ob alle Angaben und Dokumente korrekt sind.
- Bestätigen Sie durch das Setzen des Häkchens **ganz unten auf der Seite**, dass ihre Angaben korrekt sind und klicken dann auf *Antrag abgeben*.

|   | Angaben bestätiger        | und Antrag auf Zulassu          | ng abgeben                                                       |
|---|---------------------------|---------------------------------|------------------------------------------------------------------|
| _ | Hiermit bestätige ich die | Richtigkeit meiner Angaben. Die | Hinweise zur Abgabe in der Infobox unten nehme ich zur Kenntnis. |
|   | < Zur Übersicht 🗲         | Zurück                          |                                                                  |
|   |                           |                                 |                                                                  |

## Abgegebene Anträge:

- Geschafft! Sie sind fertig mit Ihrer Bewerbung.
- Wenn Sie eine Kopie Ihrer Bewerbung ausdrucken möchten, klicken Sie auf *Kontrolldatenblatt ausdrucken (PDF)*.

| ogegebene Anträge auf Zulassung                                                                                             |                                          | (i) In                 |  |  |
|----------------------------------------------------------------------------------------------------|------------------------------------------|------------------------|--|--|
| 1. Antrag                                                                                                    | Antragsstatu                             | s: Eingegangen         |  |  |
| Master of Science (M. Sc.), Microsystems Engineering, Hauptfach, PO 2021, 1. Fachsemester                                   | Mit.besonderen.Zulassungsvoraussetzungen | Status:<br>Eingegangen |  |  |
| 🔤 Kontrolldatenblatt ausdrucken [PDF 🤍 Antragsdetails anzeigen 🧳 Antrag zurückziehen und bearbeiten 🛛 🗲 Antrag zurückziehen |                                          |                        |  |  |

## Wie geht es weiter?

Sie müssen keine Unterlagen per Post schicken.

Sobald die Studienkoordinatorin Ihre Bewerbung geprüft hat, erhalten Sie eine Bestätigung, ob die Bewerbung vollständig ist.

Der Zulassungsausschuss tagt ca. 4 - 5 Wochen nach Ablauf der jeweiligen Bewerbungsfrist. Spätestens eine Woche nach der Sitzung des Zulassungsausschusses werden Sie über das Ergebnis informiert.

Für Rückfragen stehen wir Ihnen gerne zur Verfügung: <u>studienkoordination@tf.uni-freiburg.de</u>.